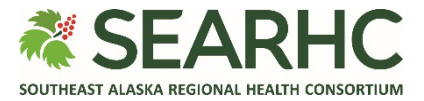

## **MySEARHC Quick Reference Guide**

## Accepting Your Email Enrollment Invitation

| 1 | <ul> <li>To access your personal MySEARHC health portal, with SEARHC-assisted Enrollment.</li> <li>Visit a Patient Access Representative at a SEARHC facility         <ul> <li>or</li> <li>Contact the Patient Support Center at 907.463.0400.</li> </ul> </li> </ul> | <page-header><image/><image/><image/><image/><image/><image/><image/><image/><image/><image/><image/><image/><image/><image/><image/><image/><image/><image/><image/></page-header>                                                                                                    |
|---|----------------------------------------------------------------------------------------------------|----------------------------------------------------------------------------------------------------|
| 2 | <b>Open the MySEARHC email invitation.</b><br>Select the <b>Click here to sign in</b> link in the<br>enrollment email.                                                                                                    | MySEARHC Patient Health Portal Enrollment         Image: Image: Imag |
| 3 | The temporary Username and Password will<br>autofill in.<br>Select Sign in.                                                                                                    | SEARHC MySEARHC                                                                                                    |

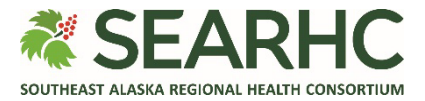

| 4                                                                               | Create account<br>Enter a Username and Password that you<br>will remember and meets the criteria<br>indicated.                                                                                                    | <form></form>                                                                                                    |  |  |
|---------------------------------------------------------------------------------|----------------------------------------------------------------------------------------------------|----------------------------------------------------------------------------------------------------|--|--|
| 5                                                                               | Select a Security question<br>Pick one from the list then enter a Security<br>question answer then select Submit.                                                                                                    | Security         Select a security question:         security question 1 (required)         In what city (full name of city) was your Mother born ?         In what city (full name of city) were you born ?         In what year was your Father born ?         In what year was your Mother born ?         What is the last name of your Kindergarten teacher ?         What is the last name of your Kindergarten teacher ?         Security question answer 1 (required)         Submit       Cancel |  |  |
| 6                                                                               | User Agreement<br>Review the User Agreement to be informed<br>of the rights and responsibilities and terms<br>for using this MySEARHC health portal.<br>Select Accept to complete your enrollment<br>into MySEARHC.<br>You will be directed to your Home<br>Dashboard.<br>Welcome to MySEARHC! Enjoy healthcare at<br>your fingertips. | <text><section-header></section-header></text>                                                                                                    |  |  |
| Looking for further help?<br>Contact the Patient Support Center at 907.463.0400 |                                                                                                    |                                                                                                    |  |  |